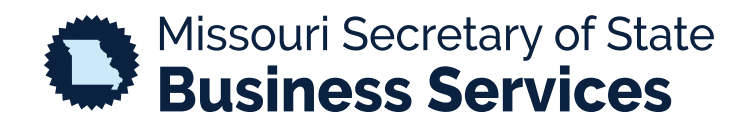

## FILING A DOCUMENT

## A STEP-BY-STEP GUIDE TO USING THE SECRETARY OF STATE'S ONLINE BUSINESS FILING SYSTEM

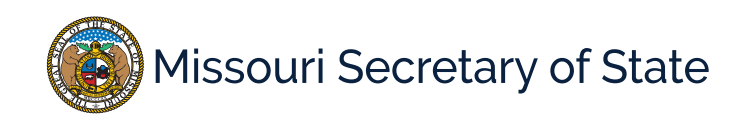

The homepage for the business services online filing system is pictured below. This is where the user will log into the system to submit a filing. In the lower left corner, enter required login ID and password, and select the option to login. Once logged in, the user will be taken to their

| MY ACCOUNT                                                                                                    | HOME                                                                                                    | SEARCH                                                                                                    | MISC INFO                                                                                                    | <b>@</b> Hel                                                                                                    |  |  |  |
|----------------------------------------------------------------------------------------------------|----------------------------------------------------------------------------------------------------|----------------------------------------------------------------------------------------------------|----------------------------------------------------------------------------------------------------|----------------------------------------------------------------------------------------------------|--|--|--|
| Business Registration Online Portal                                                                                                    |                                                                                                    |                                                                                                    |                                                                                                    |                                                                                                    |  |  |  |
|                                                                                                    |                                                                                                    |                                                                                                    |                                                                                                    | Required                                                                                                    |  |  |  |
|                                                                                                    |                                                                                                    | Welcome to th                                                                                                    | e Missouri Online Business Filing S                                                                                                    | System                                                                                                    |  |  |  |
| he Corporations Unit of<br>Iissouri.                                                                                                    | the Secretary of State is a                                                                                                | responsible for the creat                                                                                         | tion and maintenance filings for all do                                                                                                    | omestic and out-of-state business entities doing business in                                                                                                    |  |  |  |
| uese husiness entities in                                                                                                    | clude for profit and popp                                                                                                  | rofit cornorations energy                                                                                         | ialized husiness entities such as profes                                                                                                    | ssional comprations, close comprations, agricultural connerativ                                                                                                    |  |  |  |
| d mutual associations,                                                                                                    | and limited liability comp                                                                                                 | anies, limited partnersh                                                                                          | hips and others. We strive to provide a                                                                                                    | ccurate and current information for all customer $\frac{1}{3}$                                                                                                    |  |  |  |
|                                                                                                    |                                                                                                    |                                                                                                    |                                                                                                    | v                                                                                                    |  |  |  |
| 1 - ff: 1 N                                                                                                    | Annalase Taidase 0.00ans 5.                                                                                                | ODDM see to the state .                                                                                           | and fadaratic stidents                                                                                                    |                                                                                                    |  |  |  |
| ormal office hours are N                                                                                                    | Monday-Friday 8:00am-5:                                                                                                    | :00PM excluding state a                                                                                           | and federal holidays.                                                                                                    |                                                                                                    |  |  |  |
| ormal office hours are N<br>MPORTANT NOTICE                                                                                                    | Monday-Friday 8:00am-5:                                                                                                    | :00PM excluding state a                                                                                           | and federal holidays.                                                                                                    | office at comparison when we gav or call tall free 1,866,223,65                                                                                                    |  |  |  |
| ormal office hours are N<br>MPORTANT NOTICE<br>Il customers must have<br>'you have any questions                                                                             | Monday-Friday 8:00am-5:<br>2<br>an account to file a corpo<br>5.                                                           | :00PM excluding state a<br>rate filing. Searching is                                                              | and federal holidays.<br>s free to the public. Please contact our                                                                                                    | office at corporations@sos.mo.gov or call toll free 1-866-223-65                                                                                                    |  |  |  |
| ormal office hours are N<br>MPORTANT NOTICE<br>Il customers must have<br>you have any questions                                                                              | Vonday-Friday 8:00am-5:<br>)<br>an account to file a corpo<br>;.                                                           | :00PM excluding state a                                                                                           | and federal holidays.<br>5 free to the public. Please contact our                                                                                                    | office at corporations@sos.mo.gov or call toll free 1-866-223-65                                                                                                    |  |  |  |
| ormal office hours are N<br>MPORTANT NOTICE<br>Il customers must have<br>you have any questions<br>My                                                                        | Vonday-Friday 8:00am-5:<br>an account to file a corpo<br>Account                                                           | :00PM excluding state a<br>rate filing. Searching is                                                              | and federal holidays.<br>s free to the public. Please contact our<br><b>Business Search</b>                                                                                      | office at corporations@sos.mo.gov or call toll free 1-866-223-65: Verify Certificates                                                                                                    |  |  |  |
| ormal office hours are M<br>MPORTANT NOTICE<br>11 customers must have<br>you have any questions<br>My<br>Enter user ID and passwor<br>Click "Create Account" bel             | Vonday-Friday 8:00am-5:<br>an account to file a corpo<br>s.<br>Account<br>rd. Do not have an account?<br>ow to create one. | :00PM excluding state a<br>rate filing. Searching is<br>Search for a                                              | and federal holidays.<br>s free to the public. Please contact our<br><b>Business Search</b><br>business entity registered in Missouri.                                           | office at corporations@sos.mo.gov or call toll free 1-866-223-653 Verify Certificates Verify validity of a certificate issued by the MO SOS.                                                   |  |  |  |
| MPORTANT NOTICE<br>Ill customers must have<br>you have any questions<br>My<br>Enter user ID and passwor<br>Click "Create Account" bel                                        | Vonday-Friday 8:00am-5:<br>an account to file a corpo<br>s.<br>Account<br>rd. Do not have an account?<br>ow to create one. | :00PM excluding state a<br>rate filing. Searching is<br>Search for a<br>> Search by                               | and federal holidays.<br>s free to the public. Please contact our<br>Business Search<br>business entity registered in Missouri.<br>y Name                                        | office at corporations@sos.mo.gov or call toll free 1-866-223-65:           Verify Certificates           Verify validity of a certificate issued by the MO SOS.           Verify Certificates |  |  |  |
| MPORTANT NOTICE<br>Ill customers must have<br>you have any questions<br>My<br>Enter user ID and passwor<br>Click "Create Account" bel<br>Login ID *                          | Vonday-Friday 8:00am-5:<br>an account to file a corpo<br>;<br>Account<br>d. Do not have an account?<br>ow to create one.   | :00PM excluding state a<br>rate filing. Searching is<br>Search for a<br>> Search by<br>> Search by                | and federal holidays.<br>s free to the public. Please contact our<br>Business Search<br>business entity registered in Missouri.<br>y Name<br>y Charter Number                    | office at corporations@sos.mo.gov or call toll free 1-866-223-65:           Verify Certificates           Verify validity of a certificate issued by the MO SOS.           Verify Certificates |  |  |  |
| MPORTANT NOTICE<br>Ill customers must have<br>you have any questions<br>My<br>Enter user ID and passwor<br>Click "Create Account" beli<br>Login ID *                         | Vonday-Friday 8:00am-5:<br>an account to file a corpo<br>Account<br>d. Do not have an account?<br>ow to create one.        | :00PM excluding state a<br>rate filing. Searching is<br>Search for a<br>> Search by<br>> Search by<br>> Registere | and federal holidays.<br>s free to the public. Please contact our<br>Business Search<br>business entity registered in Missouri.<br>y Name<br>y Charter Number<br>ad Agent Search | office at corporations@sos.mo.gov or call toll free 1-866-223-653 Verify Certificates Verify validity of a certificate issued by the MO SOS.   Verify Certificates                             |  |  |  |
| MPORTANT NOTICE<br>Il customers must have<br>you have any questions<br>My<br>Enter user ID and passwor<br>Click "Create Account" belo<br>Login ID *<br>Password *<br>> Login | Vonday-Friday 8:00am-5:<br>an account to file a corpo<br>Account<br>rd. Do not have an account?<br>ow to create one.       | :00PM excluding state a<br>rate filing. Searching is<br>Search for a<br>> Search by<br>> Registere                | and federal holidays.<br>s free to the public. Please contact our<br>Business Search<br>business entity registered in Missouri.<br>y Name<br>y Charter Number<br>ed Agent Search | office at corporations@sos.mo.gov or call toll free 1-866-223-653           Verify Certificates           Verify validity of a certificate issued by the MO SOS.           Verify Certificates |  |  |  |

In the image below, the user will see all filings that are available online. Select the filing that they wish to complete.

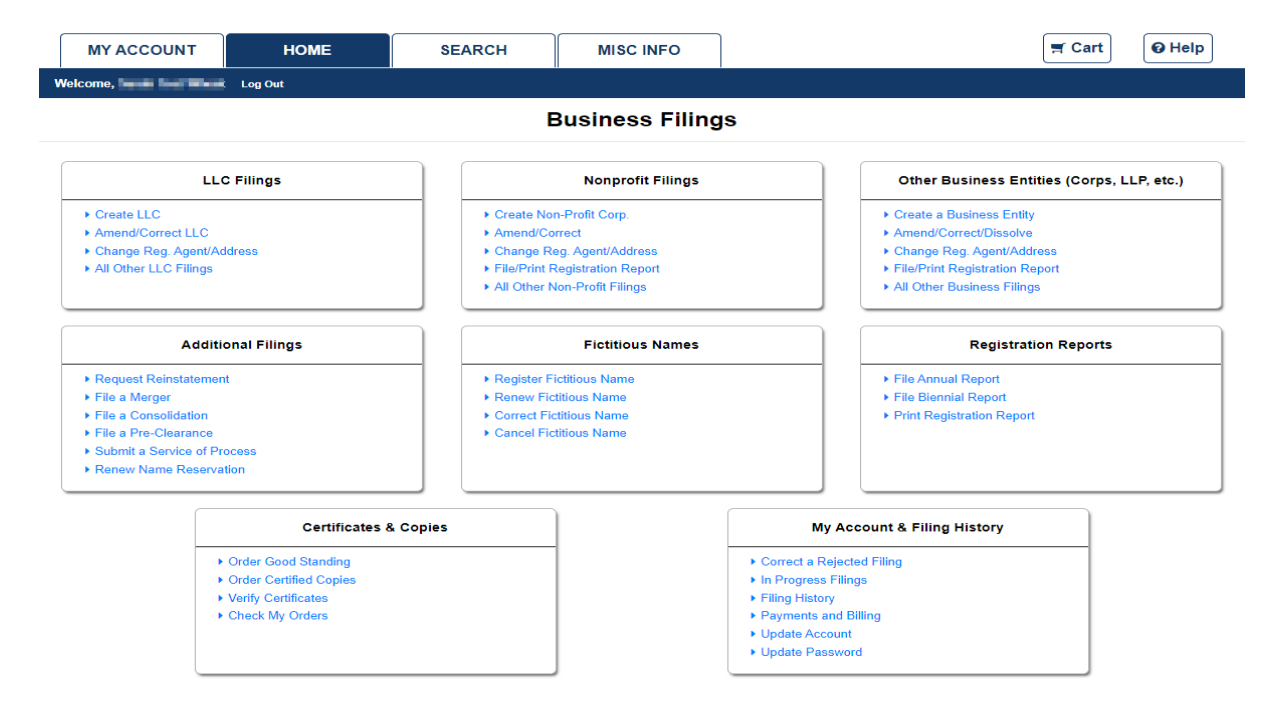

The example below is for the Registration of a Fictitious Name. All items with an asterisk (\*) are required to be completed. The buttons at the bottom will navigate you through the process and the green bar at the top details where the user is at in the process.

|                                                                                                |                                                                                                    | BUSINE                                                                    | ESS NAME                                                                        | TO BE REGIS                                                                    | TERED                                        |                                                |                     |
|------------------------------------------------------------------------------------------------|----------------------------------------------------------------------------------------------------|---------------------------------------------------------------------------|---------------------------------------------------------------------------------|--------------------------------------------------------------------------------|----------------------------------------------|------------------------------------------------|---------------------|
|                                                                                                |                                                                                                    |                                                                           |                                                                                 |                                                                                |                                              |                                                | Required Field      |
|                                                                                                | FICTITIOUS NAME                                                                                                    | ADDRESS                                                                   | OWNERS                                                                          | REVIEW FILING                                                                  | SIGNATURE(S)                                 | SHOPPING CART                                  |                     |
| I using the same nam<br>ctitious registration c<br>urance Company, Ins<br>ou want to use one o | ne. The fictitious name regist<br>cannot be filed electronically<br>surance Co, Insurance Comp<br>of these designations in the n | ration expires 5 years<br>if any of the following<br>ame, you must submit | from the filing date. (<br>g (with or without punc<br>t a paper filing to the s | Chapter 417, RSMo)<br>ctuation) is in the busine<br>Secretary of State's Offic | ss name: Bank, Banki<br>e, where the name ma | ng Trust, Trust Company, Tru<br>y be reviewed. | ist Co, Trust Comp, |
|                                                                                                |                                                                                                    |                                                                           |                                                                                 |                                                                                |                                              |                                                |                     |
|                                                                                                |                                                                                                    | The un                                                                    | ndersigned is doing bus                                                         | iness under the following                                                      | name:                                        |                                                |                     |
| Name *                                                                                         |                                                                                                    | The un                                                                    | ndersigned is doing bus                                                         | iness under the following                                                      | name:                                        |                                                |                     |
| Name *                                                                                         |                                                                                                    | The un                                                                    | ndersigned is doing bus                                                         | iness under the following                                                      | name:                                        |                                                |                     |
| Name *                                                                                         |                                                                                                    | The un                                                                    | ndersigned is doing bus                                                         | iness under the following                                                      | name:                                        |                                                |                     |

When finishing the process, the user will choose to "Shopping Cart". If any required information is missing, they will receive an error.

| The undersigned be<br>575.040 RSMo. for r | d believes the statements presented in this filing are true and correct to the best of their knowledge and belief, they understand that they are subject to the penalties provided under section for making a false declaration under Section 575.060 RSMo |                        |
|-------------------------------------------|----------------------------------------------------------------------------------------------------|------------------------|
| PREVIOUS:<br>REVIEW FILING                |                                                                                                    | NEXT:<br>SHOPPING CART |

Once all required information is entered and the user chooses to add the filing to the shopping cart, there will be an option to "Payment", "Order Copies/Certificates" or to "Add Another Filing".

|                                         |                       |                                                          |                                  |                         |                                      |                      | Require           |
|-----------------------------------------|-----------------------|----------------------------------------------------------|----------------------------------|-------------------------|--------------------------------------|----------------------|-------------------|
|                                         |                       | SHOPPING CART                                            | PAYMENT                          |                         | CORRESPON                            | IDENCE               |                   |
| ADD<br>ANOTHER FILING                   |                       |                                                          |                                  | ER COPIES/<br>TIFICATES |                                      |                      |                   |
| Actions                                 | Priority              | Item / Type                                              | Filing Name                      | Quantity                | Fee/Amount                           |                      | Total             |
| Modify<br>Remove from Cart<br>Delete    | 1                     | Application for Fictitious Name Registration             |                                  | 1                       | Fictitious Name Registrati<br>\$7.00 | on (D)               | \$7.00            |
| al Items 1                              |                       |                                                          |                                  | Total D                 | ue: \$7.00                           | plus convenience f   | ee*               |
| small convenience<br>ow convenience fee | fee will<br>es are ca | be calculated once a payment method is<br>lculated here. | s selected. Convenience fees are | not assessed,           | , collected or retained l            | by the state. You ma | y read more about |
|                                         |                       |                                                          |                                  |                         |                                      | k –                  | NEYT-             |

## Shopping Cart

Selecting "Payment" continues to the process of payment. The user will select Credit Card or Electronic Check to complete the transaction, and then select "Payment. The user will fill out payment information. Once completed, the user will be taken to the order summary where they can print/view the receipt.

| VIEW/PRINT<br>ORDER SUMMARY |               | Filer | West, Sank Ten<br>2018 Balantani An<br>Auto Sanata, MC 40001 | Amount Paid<br>Payment Method<br>Payment Authorization | \$8.25<br>Credit Card |          |  |
|-----------------------------|---------------|-------|--------------------------------------------------------------|--------------------------------------------------------|-----------------------|----------|--|
| tems                        |               |       |                                                              |                                                        |                       |          |  |
| Actions                     | Queue Item No |       | Description                                                  | Regarding Entity                                       | Fee                   | Status   |  |
| View Details                | A DOUBLE DO   |       | Application for Fictitious Name Registration                 | teri (                                                 | \$7.00                | Accepted |  |
|                             |               |       | Convenience Fee                                              |                                                        | \$1.25                |          |  |